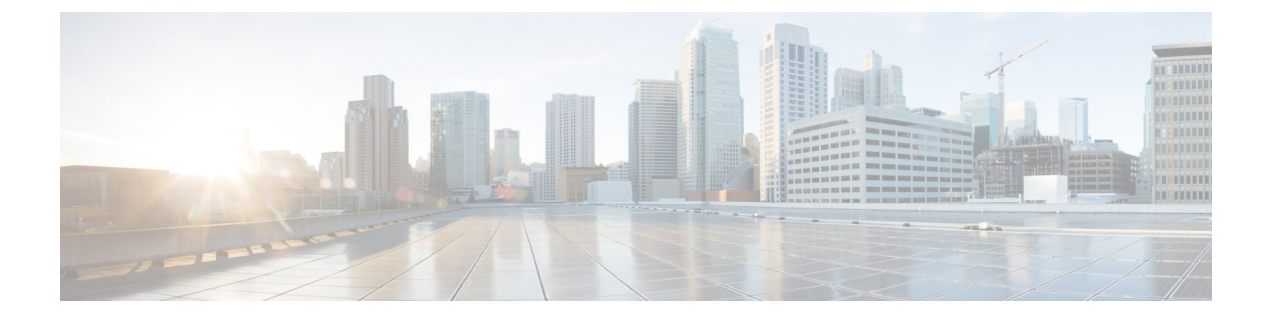

# **Wireless LAN Profile Setup**

- Wireless LAN Profiles, on page 1
- Network Access Profile Settings, on page 2
- Wireless LAN Profile Settings, on page 3
- Wireless LAN Profile Group Settings, on page 6
- Create Network Access Profile, on page 6
- Create Wireless LAN Profile, on page 7
- Create Wireless LAN Profile Group, on page 7
- Link Wireless LAN Profile Group with Device, on page 8

### Wireless LAN Profiles

The Wireless LAN Profile feature removes the need for users to configure Wi-Fi parameters on their phones by allowing the administrator to configure Wi-Fi profiles for them. The user devices can automatically download the Wi-Fi configuration from the Cisco Unified Communications Manager TFTP server, and the configuration is then applied to these devices.

Before you create a Wireless LAN Profile, you can configure a Network Access Profile, which contains information about VPN connectivity and HTTP proxy settings. Create a Network Access Profile from the **Device** > **Device Settings** > **Network Access Profile** menu.

After you create one or more Wireless LAN Profiles, you can add them to a Wireless LAN Profile Group, which you can configure from the **Device** > **Device Settings** > **Wireless LAN Profile Group** menu. You can also specify the enterprise-wide default group.

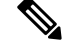

Note

You may add up to four Wireless LAN Profiles to a Wireless LAN Profile Group.

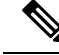

**Note** The Cisco Desktop Collaboration Experience DX650 (SIP) supports Wireless LAN Profiles.

To use the Wireless LAN Profile feature, consider the following work flow:

- 1. (Optional) You can configure a Network Access Profile.
- 2. Create one or more Wireless LAN Profiles, and add a Network Access Profile if you configured one.

- **3.** After you create one or more Wireless LAN Profiles, you can add them to a Wireless LAN Profile Group. You can also specify the enterprise-wide default group.
- 4. You can add a Wireless LAN Profile Group to a device pool or device-level configuration.
- 5. After Step 4, TFTP adds the Wireless LAN Profile Group to the existing device configuration file, which the device proceeds to download.

### **Network Access Profile Settings**

The following table displays the Network Access Profile settings.

#### Table 1: Network Access Profile Settings

| Name                               | Description                                                                                                    |
|------------------------------------|----------------------------------------------------------------------------------------------------|
| Network Access Profile Information | 1                                                                                                    |
| Name                               | Enter a name for the Network Access Profile. The value can include 1 to 50 characters, including alphanumeric characters, dot, dash, and underscores.                                                                                             |
| Description                        | Enter a description for the Network Access Profile. The description can include up to 63 characters in any language, but it cannot include double quotation marks ("), percentage sign (%), ampersand (&), backslash (\), or angle brackets (<>). |
| VPN Required                       | Specify whether virtual private networking (VPN) is required. Available options include:                                                                                                    |
|                                    | Off                                                                                                    |
|                                    | Specifies that VPN is not required.                                                                                                    |
|                                    | On                                                                                                    |
|                                    | Specifies that VPN is required.                                                                                                    |
|                                    | Default                                                                                                    |
|                                    | Uses the system setting.                                                                                                    |
| HTTP Proxy Settings                |                                                                                                    |

| Name           | Description                                                                                                    |
|----------------|----------------------------------------------------------------------------------------------------|
| Proxy Settings | Controls how the HTTP proxy settings are provided for this Network Access Profile. Available options comprise: |
|                | None                                                                                                    |
|                | No HTTP proxy settings are provided for this Network Access Profile.                                           |
|                | Manual                                                                                                    |
|                | When you select this option, the following fields appear:                                                      |
|                | • Proxy Hostname: Enter an ASCII string of up to 255 characters.                                               |
|                | • Proxy Port: Enter a proxy port number; the acceptable range<br>is 1-65535 (Default = 8080)                   |
|                | • Proxy Requires Authentication: Enter a username and password of up to 64 characters. (Optional.)             |
|                | • Bypass Proxy for: Enter the domain names for which proxy will be bypassed.                                   |
|                | Auto                                                                                                    |
|                | When you select this option, the following fields appear:                                                      |
|                | • Proxy Auto-Config (PAC) Location: Enter the URL for PAC the URL is limited to 255 characters.                |
|                | • Proxy Requires Authentication: Enter a username and password of up to 64 characters. (Optional.)             |
|                | • Bypass Proxy for: Enter the domain names for which proxy will be bypassed.                                   |

# **Wireless LAN Profile Settings**

The following table displays the Wireless LAN Profile settings.

### Table 2: Wireless LAN Profile Settings

| Name                             | Description                                                                                                    |
|----------------------------------|----------------------------------------------------------------------------------------------------|
| Wireless LAN Profile Information |                                                                                                    |
| Name                             | Enter a name for the Wireless LAN Profile. The value can include 1 to 50 characters, including alphanumeric characters, dot, dash, and underscores. |

| Name                    | Description                                                                                                    |
|-------------------------|----------------------------------------------------------------------------------------------------|
| Description             | Enter a description for the Wireless LAN Profile. The description can include up to 63 characters in any language, but it cannot include double quotation marks ("), percentage sign (%), ampersand (&), backslash (\), or angle brackets (<>).                                                                                             |
| Wireless Settings       | ·                                                                                                    |
| SSID (Network Name)     | Enter the Service Set Identifier (SSID) for the Wireless LAN Profile.<br>The SSID refers to the wireless network name. When the wireless<br>endpoint is disconnected from the network and sees this SSID, it<br>attempts to join that wireless LAN using the settings from this profile.<br>The SSID can include up to 32 ASCII characters. |
| Frequency Band          | Select one of the following frequency band settings from the drop-down list box:                                                                                                    |
|                         | Auto                                                                                                    |
|                         | The wireless endpoint automatically chooses a frequency band.<br>Auto is the default setting.                                                                                                    |
|                         | 2.4 GHz                                                                                                    |
|                         | The wireless endpoint uses the 2.4 GHz frequency band.                                                                                                    |
|                         | 5 GHz                                                                                                    |
|                         | The wireless endpoint uses the 5 GHz frequency band.                                                                                                    |
| User Modifiable         | Select one of the following user modifiable options from the drop-down list box:                                                                                                    |
|                         | Allowed                                                                                                    |
|                         | Indicates that the user can change any profile settings. Allowed is the default setting.                                                                                                    |
|                         | Disallowed                                                                                                    |
|                         | Indicates that the user cannot make any changes to the profile.                                                                                                    |
|                         | Restricted                                                                                                    |
|                         | Indicates that users can change the username and password if they<br>use an authentication method that requires username and password,<br>but not any other profile settings.                                                                                                    |
| Authentication Settings |                                                                                                    |

| Name                    | Description                                                                                                    |
|-------------------------|----------------------------------------------------------------------------------------------------|
| Authentication Method   | Specify the authentication method that is used to secure access to the Wi-Fi network. Depending on the method you choose, a password, passphrase, or key field appears so that you can provide the credentials that are required to join this Wi-Fi network.                              |
|                         | The following authentication methods are available:                                                                                                    |
|                         | EAP-FAST                                                                                                    |
|                         | (Extensible Authentication Protocol - Flexible Authentication via Secure Tunneling)                                                                                                    |
|                         | This method requires a username and password (up to 64 characters).                                                                                                    |
|                         | PEAP-MSCHAPV2                                                                                                    |
|                         | (Protected Extensible Authentication Protocol - Microsoft Challenge<br>Handshake Authentication Protocol version 2)                                                                                                    |
|                         | This method requires a username and password (up to 64 characters).                                                                                                    |
|                         | PEAP-GTC                                                                                                    |
|                         | (Protected Extensible Authentication Protocol - Generic Token Card)                                                                                                    |
|                         | This method requires a username and password (up to 64 characters).                                                                                                    |
|                         | PSK                                                                                                    |
|                         | (Pre-Shared Key)                                                                                                    |
|                         | This method requires a passphrase to be entered, which is a 8-63<br>ASCII character string or a 64 hexadecimal character string.                                                                                                    |
|                         | WEP                                                                                                    |
|                         | (Wired Equivalent Privacy)                                                                                                    |
|                         | This method requires a WEP Key, which is either a 5 or 13 ASCII character string or a 10 or 26 HEX character string.                                                                                                    |
|                         | None                                                                                                    |
|                         | This method requires no authentication.                                                                                                    |
| Network Access Settings |                                                                                                    |
| Network Access Profile  | Specify the Network Access Profile. The Network Access Profile contains information about VPN connectivity and HTTP proxy settings. After you select a Network Access Profile, you can click <b>View Details</b> and a popup window will appear with the Network Access Profile settings. |

### **Wireless LAN Profile Group Settings**

The following table displays the Wireless LAN Profile Group settings.

#### Table 3: Wireless LAN Profile Group Settings

| Name                                         | Description                                                                                                    |
|----------------------------------------------|----------------------------------------------------------------------------------------------------|
| Wireless LAN Profile Group Inforn            | nation                                                                                                    |
| Name                                         | Enter a name for the Wireless LAN Profile Group. The value can include 1 to 50 characters, including alphanumeric characters, dot, dash, and underscores.                                                                                                    |
| Description                                  | Enter a description for the Wireless LAN Profile Group. The description can include up to 63 characters in any language, but it cannot include double quotation marks ("), percentage sign (%), ampersand (&), backslash (\), or angle brackets (<>).                                          |
| Profiles for this Wireless LAN Profile Group |                                                                                                    |
| Available Profiles                           | Specifies the profiles that are available to be added to the Wireless LAN<br>Profile Group. You can move profiles that are listed here to the Selected<br>Profiles field. Highlight the ones you want to move, then click the down<br>arrow.                                                   |
| Selected Profiles                            | The profiles that you selected to be part of this Wireless LAN Profile<br>Group. The profiles are listed in priority order. If the wireless endpoint<br>sees more than one network SSID for which it has a profile definition,<br>it first attempts to join the one with the highest priority. |
|                                              | Note You can add up to four profiles to a Wireless LAN Profile Group.                                                                                                    |

# **Create Network Access Profile**

### Procedure

| Step 1 | From Cisco Unified Communications Manager Administration, select Device > Device Settings > Network |
|--------|----------------------------------------------------------------------------------------------------|
|        | Access Profile                                                                                      |
| Step 2 | Click Add New.                                                                                      |
|        | The Network Access Profile settings window appears.                                                 |
| Step 3 | Enter Network Access Profile settings.                                                              |

Step 4 Click Save.

The Network Access Profile is created.

### What to do next

- Create a Wireless LAN Profile
- Add this Network Access Profile to a Wireless LAN Profile

### **Create Wireless LAN Profile**

### Before you begin

Optionally, create a Network Access Profile to associate to a Wireless LAN Profile.

#### Procedure

| Step 1 | From Cisco Unified Communications Manager Administration, select <b>Device &gt; Device Settings &gt; Wireless</b><br>LAN Profile |
|--------|----------------------------------------------------------------------------------------------------|
| Step 2 | Click Add New.                                                                                                    |
|        | The Wireless LAN Profile settings window appears.                                                                                |
| Step 3 | Enter the Wireless LAN Profile settings.                                                                                         |
| Step 4 | Click Save.                                                                                                    |
|        | The Wireless LAN Profile is created.                                                                                             |

### What to do next

- Create another Wireless LAN Profile
- · Combine Wireless LAN Profiles into a Wireless LAN Profile Group

### **Create Wireless LAN Profile Group**

### Procedure

| Step 1 | From Cisco Unified Communications Manager Administration, select <b>Device Settings &gt; Wireless</b><br>LAN Profile Group |
|--------|----------------------------------------------------------------------------------------------------|
| Step 2 | Click Add New.                                                                                                    |

The Wireless LAN Profile Group settings window appears.

**Step 3** Enter the Wireless LAN Profile Group settings.

Step 4 Click Save.

The Wireless LAN Profile is created.

#### What to do next

Link a Wireless LAN Profile Group to a device or Device Pool.

# Link Wireless LAN Profile Group with Device

You can link a Wireless LAN Profile Group at the device or device pool level.

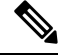

**Note** If you link a Wireless LAN Profile Group at the device and device pool level, Cisco Unified Communications Manager uses the device pool level.

#### Before you begin

Create a Wireless LAN Profile Group.

### Procedure

| Step 1 | Perform one of the following actions:                                                                                               |
|--------|----------------------------------------------------------------------------------------------------|
|        | <ul> <li>Select Device &gt; Phone.</li> <li>Select System &gt; Device Pool</li> </ul>                                               |
| Step 2 | Perform one of the following actions:                                                                                               |
|        | <ul><li>Find an existing device or create a new device.</li><li>Find an existing device pool or create a new device pool.</li></ul> |
| Step 3 | Select a Wireless LAN Profile Group from the drop-down list box.                                                                    |
| Step 4 | Select Save.                                                                                                    |
|        | The Wireless LAN Profile Group is linked to the device or Device Pool.                                                              |